### Welcome to the Foundation for Physical Therapy Research's (FPTR) online submission system!

https://proposalcentral.com/

#### I. Overview

To start the reporting submission process, login by either entering your credentials or clicking on "need an account" At the create an account screen, either create an account using your ORCID iD or create a username, submit your first and last name, email address, create a password and choose a challenge question and answer. Please record these details, to log into the system in the future.

If you choose to create an ORCID iD (which will be required if you are awarded) click that link instead. Then follow the prompts behind, Don't have an ORCID iD yet? Register now

Per ORCID's <u>terms of use</u>, you may only register for an ORCID iD for yourself. Already have an ORCID iD? Sign In

Once you have registered, return to the ProposalCentral main page. Click on the Applicant or Awardee tab and provide the credentials you created with ProposalCentral. Once you are logged into ProposalCentral, navigate to the Professional Profile tab. Here you will link your created ORCiD ID account with your ProposalCentral account.

|                                                                                                    | Home Proposals                                                   | Awards                                | Professional Profile                            | Institution Profile                                                   | Grant Opportunities | 🔮 pCdrive          |
|----------------------------------------------------------------------------------------------------|------------------------------------------------------------------|---------------------------------------|-------------------------------------------------|-----------------------------------------------------------------------|---------------------|--------------------|
| My Profile Other Profiles Add Profile Combine Profiles Difference                                                                                                    | e or Connect your ORCID iD 🝞                                     |                                       |                                                 |                                                                       |                     |                    |
| You can begin working on a proposal by clicking on the Create New Proposal link.<br>We suggest that at a minimum you complete the contact information below. You do<br>However, if a grantmaker requires additional information on a program for which you | not need to complete the other<br>are submitting an application, | r sections of yo<br>, you will have t | ur profile.<br>to return to your profile to com | plete their required section                                          | cr                  | reate New Proposal |
| Name: Smith, Karen Email: karen.smith@altum.com                                                                                                    |                                                                  |                                       |                                                 |                                                                       | Edit A              | ccount Information |
| Save Cancel Next>> Delete This Contact Item Add New Work His                                                                                                    | tory Delete Work History                                         |                                       |                                                 |                                                                       |                     |                    |
| Institution: Altum, Inc. Change Institution                                                                                                    |                                                                  |                                       |                                                 | <ul> <li>Primary Institution</li> <li>Work History (Curren</li> </ul> | t)                  |                    |

After logging in and connecting your ORCiD ID, you will navigate to the "Home" tab and choose the Deliverables for which you are submitting a report. To submit a report for an award, Click on the Identifier next to it.

Review Module Post Award Subscriptions Help 🗸 Jackson, Liz - Logout proposal central Professional Profile Institution Profile Grant O **p**Cdrive U.S. Eastern T Proposals Due 116926 blah blah Foundation for Physical Therapy Research Magistro I LOI Jackson, Liz 06/01/2022 5:00 PM 117084 Case study of mild cerebral palsey patient and care-giver supp n for Physical Therapy Research Jackson, Liz 08/01/2022 12:00 PM Showing 1 to 3 of 3 entries 1 Del Show 10 ✓ ent Search: 03/01/2022 12:00 AN Previous 1 My unread Messages Show 10 Y entries ©2007-2022 Altum Inc. All rights

To return to the list of open solicitations and/or submitted/pending applications, click on the Home icon located at the top of the screen. When working on a report, you are able to work on portions, save, and return to it an unlimited number of times until you submit it (by clicking "Submit to Grant Maker as Final"). Even once it is finalized, you are able to modify and re-submit your uploaded report 30 days prior to its due date and 30 days after it, you must 'un-submit' your uploaded report first and "Submit to Grant Maker as Final" when complete. If it is a webform submission contact either info@foundation4pt.org or pCsupport@altum.com to unsubmit it, make corrections, add your signature and "submit to Grant Maker as Final" Once the deadline passes, no changes can be made.

Report submission page "Deliverables"

| TR FOUNDA<br>PHYSICA<br>RESEARC | TION FOR<br>L THERAPY | Home Access A     | wards 🔻 Rolodex       | Report Manag      | er▼ Options▼ Payments▼        | FAQ Custom       | er Service Help     | Review Module        | Application Site Logout    |                                         | <b>proposal</b> Cer<br>Jackson, Liz                               |
|---------------------------------|-----------------------|-------------------|-----------------------|-------------------|-------------------------------|------------------|---------------------|----------------------|----------------------------|-----------------------------------------|-------------------------------------------------------------------|
| Back To Home                    | Award Details         | Deliverables      | Budget                | Payments          | Correspondence - Notes        | Contacts         | Outcomes            | Outputs              | Abstract - Keywords        | Application - Review Information        | Research Subjects - Assurance                                     |
|                                 | Fundraising De        | evelopment Resou  | urces                 |                   |                               | Grant Dor        | nors                |                      |                            |                                         |                                                                   |
|                                 |                       |                   |                       |                   |                               |                  | Award ID            |                      | 117179                     |                                         |                                                                   |
| stitution                       |                       | Foundation        | for Physical Thera    | py Research       |                               | 1                | Program             |                      | Promotion of Do            | ctoral Studies I                        |                                                                   |
| ward Amount                     |                       | \$50,000.00       | )                     |                   |                               | 1                | Project Title       |                      | Test proposal for          | testing deliverables                    |                                                                   |
| ward Start - Award E            | nd                    | 7/1/2022 -        | 6/30/2023             |                   |                               | (                | 0%                  |                      |                            |                                         |                                                                   |
| penditures                      |                       | \$0.00            |                       |                   |                               |                  | 0%                  |                      |                            |                                         |                                                                   |
| aid (Less Refunds)              |                       | \$0.00            |                       |                   |                               |                  | 0%                  |                      |                            |                                         |                                                                   |
| openditures Less Paid           | 1                     | \$0.00            |                       |                   |                               |                  | 0%                  |                      |                            |                                         |                                                                   |
| oject Title                     |                       | Test propos       | sal for testing deliv | erables           |                               |                  |                     |                      |                            |                                         |                                                                   |
| iterim Report - Inter           | im Progress Repo      | rt for PODS       |                       |                   |                               |                  |                     |                      |                            |                                         |                                                                   |
| Please provide a bri            | ef summary of th      | e overall program | and work comple       | ted during the sp | ecified PODS Award Period, in | ncluding coursew | ork and other train | ing activities. In a | ddition, please also inclu | de a description of the results of your | Submit to Grant Maker As<br>Save Canc<br>dissertation studies, if |
| mpleted. (1,000 cha             | aracter limit.)       |                   |                       |                   |                               |                  |                     |                      |                            |                                         | e                                                                 |
|                                 |                       | a spaces)         |                       |                   |                               |                  |                     |                      |                            |                                         |                                                                   |
| o not exceed 1000 c             | haracters, includii   | ig spaces         |                       |                   |                               |                  |                     |                      |                            |                                         |                                                                   |

Scholarship Reporting Instructions Foundation for Physical Therapy Research

| Interim Report - Interim Progress Report for PODS                                                                                                    |                |
|----------------------------------------------------------------------------------------------------|----------------|
| Submit to Grant                                                                                                    | Maker As Fina  |
| * Please provide a brief summary of the overall program and work completed during the specified PODS Award Period, including coursework and other training activities. In addition, please also include a description of the results of your dissertation studies, completed. (1,000 character limit.) | Cancel         |
|                                                                                                    | ©              |
| (Do not exceed 1000 characters, including spaces)                                                                                                    | li             |
| * Please discuss any objectives accomplished during the specified PODS Award Period as compared to the original timeline described in your application. (1,000 character limit.)                                                                                                    |                |
|                                                                                                    | 6              |
| (Do not exceed 1000 characters, includina soaces)                                                                                                    | •              |
| * Please discuss any major problems encountered during the specified PODS Award Period. (1,000 character limit.)                                                                                                    |                |
|                                                                                                    |                |
|                                                                                                    | G              |
| (Do not exceed 1000 characters, including spaces)                                                                                                    | R              |
| * Have there been any deviations from the original plan of action as submitted with your PODS application? If so, please provide a DETAILED explanation and justification for any deviations or enter N/A. (1,000 character limit.)                                                                    |                |
|                                                                                                    |                |
| Contact Us Terms of Service Acceptable Use Policy                                                                                                    | Privacy Policy |

The Reporting submission page reflects some general project/award information and a series of text boxes to enter your answers to the questions.

There is a section titled ORCiD Authorization where you are able to attach your publications to your ORCiD profile. To do so click the button "Click Here to Authorize" and login into ORCiD with your credentials. OR you can do this below in the publications section of your report.

| FOTR FOUNDATION FOR<br>PHYSICAL THERAPY<br>RESEARCH   |                                        | <b>e</b> p       | roposal central |       |                    | Jackson, Liz - Log                             |
|-------------------------------------------------------|----------------------------------------|------------------|-----------------|-------|--------------------|------------------------------------------------|
|                                                       |                                        |                  |                 |       |                    |                                                |
| Publications                                          |                                        |                  |                 |       |                    |                                                |
| Provide any publication material that has been submit | ted/published from scholarship funding |                  |                 |       |                    |                                                |
| Citation Year                                         | Status                                 | PMID             | Title Jou       | urnal | Source             | Action                                         |
| +                                                     |                                        |                  |                 |       |                    |                                                |
| ORCiD Authorization                                   |                                        |                  |                 |       |                    |                                                |
| proposalCENTRAL is not authorized to add funding      | records to the ORCiD profile. Click He | ere to Authorize |                 |       |                    |                                                |
|                                                       |                                        |                  |                 |       |                    |                                                |
| *Electronic Signatures                                |                                        |                  |                 |       |                    |                                                |
|                                                       |                                        |                  |                 |       |                    |                                                |
| * Enter Electronic Signature 1                        |                                        |                  |                 |       |                    |                                                |
| Assigned To : PI                                      |                                        |                  |                 |       |                    |                                                |
| Please sign when the report has been completed as     | nd ready to submit.                    |                  |                 |       |                    |                                                |
| Liz Jackson                                           |                                        | Save             |                 |       |                    |                                                |
|                                                       |                                        |                  |                 |       |                    | Submit to Grant Maker As Fina                  |
|                                                       |                                        |                  |                 |       | Contact Us Terms o | of Service Acceptable Use Policy Privacy Polic |

The upload button for additional updated information or publication outputs that result from your award from the foundation (i.e., updated IRB status, publications that resulted from this work, other supplementary items can be included here).

Scholarship Reporting Instructions Foundation for Physical Therapy Research

|                                                                                                    |                                                                                                    |                                                                          |                                                                        |               |        | G                                                                                                    |
|----------------------------------------------------------------------------------------------------|----------------------------------------------------------------------------------------------------|--------------------------------------------------------------------------|------------------------------------------------------------------------|---------------|--------|----------------------------------------------------------------------------------------------------|
| If it is available now, please enter your dissertat                                                                                                    | ion abstract. (4,000 character limit.)                                                             |                                                                          |                                                                        |               |        |                                                                                                    |
|                                                                                                    |                                                                                                    |                                                                          |                                                                        |               |        |                                                                                                    |
|                                                                                                    |                                                                                                    |                                                                          |                                                                        |               |        | <b>e</b>                                                                                                    |
| o not exceed 4000 characters, including spaces)                                                                                                    |                                                                                                    |                                                                          |                                                                        |               |        | e la companya de la companya de la companya de la companya de la companya de la companya de la companya de la c |
|                                                                                                    |                                                                                                    |                                                                          |                                                                        |               |        | Save Cancel                                                                                                    |
| oload 🕜                                                                                                    |                                                                                                    |                                                                          |                                                                        |               |        |                                                                                                    |
| policable, submit a conv of:                                                                                                    |                                                                                                    |                                                                          |                                                                        |               |        |                                                                                                    |
|                                                                                                    |                                                                                                    |                                                                          |                                                                        |               |        |                                                                                                    |
| ur dissertation                                                                                                    |                                                                                                    |                                                                          |                                                                        |               |        |                                                                                                    |
| ur dissertation<br>mbine abstracts, presentations, survey/measure<br>lowable File Types: .pdf                                                                                                    | ement instruments, or any other new relevant                                                       | it project material                                                      |                                                                        |               |        |                                                                                                    |
| w dissertation<br>mbine abstracts, presentations, survey/measur<br>ovable File Types: .pdf                                                                                                    | ement instruments, or any other new relevan                                                        | it project material                                                      |                                                                        |               |        |                                                                                                    |
| ur dissertation<br>mbine abstracts, presentations, survey/measur<br>owable File Types: .pdf                                                                                                    | ement instruments, or any other new relevan                                                        | it project material <ul> <li>Drag &amp; drop yr</li> <li>File</li> </ul> | our file to upload, or <u>click he</u><br>size must ha 150 MB or less  | re to browse. |        |                                                                                                    |
| ur dissertation<br>mbine abstracts, presentations, survey/measur<br>owable File Types: .pdf                                                                                                    | ement instruments, or any other new relevan                                                        | it project material<br>Orag & drop yu<br>File :                          | our file to upload, or <u>click he</u><br>size must be 150 MB or less. | re to browse. |        |                                                                                                    |
| r dissertation<br>mbine abstracts, presentations, survey/measur<br>owable File Types: .pdf                                                                                                    | ement instruments, or any other new relevan                                                        | t project material<br>Ο Drag & drop γι<br>File :                         | our file to upload, or <u>click he</u><br>size must be 150 MB or less. | re to browse, |        |                                                                                                    |
| r dissertation<br>mbine abstracts, presentations, survey/measur<br>waable File Types: pdf                                                                                                    | ement instruments, or any other new relevan                                                        | t project material<br>O Drag & drop y<br>File :                          | our file to upload, or <u>click he</u><br>size must be 150 MB or less. | re to browse, |        |                                                                                                    |
| r dissertation<br>mbine abstracts, presentations, survey/measur<br>owable File Types: .pdf                                                                                                    | ement instruments, or any other new relevan                                                        | t project material<br>O Drag & drop y<br>File :                          | our file to upload, or <u>click he</u><br>size must be 150 MB or less. | re to browse. |        |                                                                                                    |
| r dissertation<br>mbine abstracts, presentations, survey/measur<br>waable File Types: .pdf                                                                                                    | ement instruments, or any other new relevan                                                        | t project material<br>O Drag & drop y<br>File :                          | our file to upload, or <u>click he</u><br>size must be 150 MB or less. | re to browse, |        |                                                                                                    |
| ur dissertation<br>mbine abstracts, presentations, survey/measure<br>owable File Types: .pdf                                                                                                    | ement instruments, or any other new relevan                                                        | t project material<br>O Drag & drop y<br>File :                          | our file to upload, or <u>click he</u><br>size must be 150 MB or less. | re to browse, |        |                                                                                                    |
| ur dissertation<br>mbine abstracts, presentations, survey/measur<br>owable File Types: pdf<br>blications                                                                                                   | ement instruments, or any other new relevan                                                        | t project material<br>O Drag & drop y<br>File :                          | our file to upload, or <u>click he</u><br>size must be 150 MB or less. | re to browse. |        |                                                                                                    |
| ur dissertation<br>imbine abstracts, presentations, survey/measur<br>lowable File Types: .pdf<br>iblications<br>ovide any publication material that has been sut<br>No Publications to report              | ement instruments, or any other new relevan                                                        | t project material<br>Ο Drag & drop γ<br>File :                          | our file to upload, or <u>click he</u><br>size must be 150 MB or less. | re to browse. |        |                                                                                                    |
| widssertation<br>mbline abstracts, presentations, survey/measur<br>lovable File Types: pdf<br>blications<br>voide any publication material that has been sul<br>No Publications to report<br>Citation Year | ement instruments, or any other new relevan<br>mitted/published from scholarship funding<br>Status | t project material<br>Ο Drag & drop γι<br>File :<br>PMID                 | our file to upload, or <u>click he</u><br>size must be 150 MB or less. | re to browse. | Source | Action                                                                                                    |

#### II. UPLOAD

In this section, you will upload documents for your report.

#### A- Grant Report IRB/IACUC Approval

If applicable, submit a copy of your IRB/IACUC approval as a PDF file and upload here.

#### **B- Grant Report Supplementary Material**

Scan/combine abstracts, publications, survey/measurement instruments, or any other new relevant project material into one (1) PDF file and upload here.

#### **C- Grant Financial Report – ONLY FOR FINAL REPORTS**

If you are submitting a PODS or Grant Final Report, and you submitted your original application on the previous platform, use the template provided to report your expenditures. If you are submitting a PODS or Grant final report, and you submitted your original application to us through proposalCENTRAL, enter your expenditures into the final financial report that is part of the system behind the deliverables tab. Note – best practice is to enter from the Home Screen as it provides a dashboard showing what is due.

| PHYSICAL THERAPY<br>RESEARCH       | Home Access Awards 👻 Rolodex   | Report Manager ▼ Options ▼ Payments ▼ I | AQ Customer Service Help Review Module       | Application Site Logout                           | <b>proposal</b> Ce<br>Jackson, Liz |
|------------------------------------|--------------------------------|-----------------------------------------|----------------------------------------------|---------------------------------------------------|------------------------------------|
| My Awards With Recent Activity 💊   | •                              |                                         |                                              |                                                   |                                    |
| Show 10 v entries                  |                                |                                         |                                              |                                                   | Search:                            |
| Award ID 🗍 New Activity            | 🕈 Title                        | 🕈 Program                               | 🕈 Investigator                               | 🖨 Status 🔶 Award .                                | Amount 🚽 Start Date 🖨 🛛 End Date   |
|                                    |                                | 1                                       | No data available in table                   |                                                   |                                    |
| Showing 0 to 0 of 0 entries        |                                |                                         | •                                            |                                                   | Previous Nex                       |
| Currently Assigned Critiques and D | Deliverables 🗸 🕜               |                                         |                                              |                                                   |                                    |
| Show 10 v entries                  |                                |                                         |                                              |                                                   | Search:                            |
| Award ID 🔷 Task                    | * Type                         | Submitted Deliverable                   | Deliverable Description 🔶 De                 | liverable Submitted Date 📩 Deliverable Due date 🕴 | Program                            |
| 117179 Deliverable                 | Final Report                   |                                         | Final PODS Report                            | 3/30/2022                                         | Promotion of Doctoral Studies I    |
| 117179 Deliverable                 | Financial Report<br>(Period 1) |                                         | Enter the expenses for the period indicated. | 3/30/2022                                         | Promotion of Doctoral Studies I    |
| Showing 1 to 2 of 2 entries        |                                |                                         |                                              |                                                   | Previous 1 Nex                     |
| Prior Critiques 🗸 😮                |                                |                                         |                                              |                                                   |                                    |
| Show 10 v entries                  |                                |                                         |                                              |                                                   | Search:                            |
| Award ID 🖨 Type                    | Avg Score                      | Critique Submitted By                   | 💠 Program                                    | Deliverable Submitted Date                        | Due Date 븆 Description             |
|                                    |                                |                                         | No data available in table                   |                                                   |                                    |
| A GOOT 2022 Altum Inc. All rights  | s researched                   |                                         |                                              | Contact Us Terms of Service                       | e Acceptable Use Policy Privacy P  |

### **D** – **Publications**

Please provide a COMPLETE citation list for all ABSTRACTS, PRESENTATIONS, and PUBLICATIONS supported in full or part by this Grant award. FPTR's support should be acknowledged. Remember to submit ALL copies of such material in the "publications and citations" section of this form.

Click the + sign to add publications from an existing profile. Be sure to utilize the ? for more information on how to access and attach publications from various sources (i.e. PMID, DOI, PMCID, Journal)

If this box does not open enable your pop-up blocker to allow pop-ups from this website.

| Do not exceed 4000 characters, including spaces)                                                                                  |                                                                                                    | Save                                                                                         | Can |
|----------------------------------------------------------------------------------------------------|----------------------------------------------------------------------------------------------------|----------------------------------------------------------------------------------------------|-----|
| Upload ?                                                                                                    | Altum ProposalCentral Post Award System - Google Chrome<br>a staging.proposalcentral.com/ProposalCentral/AwardMgmt/AwdDeliveral                                                 | – 🗆 🗙                                                                                        |     |
| f applicable, submit a copy of:<br>our dissertation<br>iombine abstracts, presentations, survey/measurement instruments, or any c | Save and Close Cancel                                                                                                    | Create New Publication                                                                       |     |
| lowable File Types:.pdf                                                                                                    | Active and Pending Publications<br>INSTRUCTIONS: Select the appropriate Publications. The drop down<br>accessed for the Publication entries. It will include the P1 and any Key | velow allows you to select the profile that should be versioned Contact added to this grant. |     |
|                                                                                                    | Select Publication Liz Jackson from: Publications                                                                                                    | Select All                                                                                   |     |
| ublications                                                                                                    |                                                                                                    |                                                                                              |     |
| ovide any publication material that has been submitted/published from sch<br>No Publications to report<br>Citation Year Stat      | Save and Close Cancel                                                                                                    | Create New Publication e Action                                                              |     |
| RCID Authorization                                                                                                    |                                                                                                    |                                                                                              |     |
| proposalCENTRAL is not authorized to add funding records to the ORCID p                                                           |                                                                                                    |                                                                                              |     |

Select or Create New Publications to attach or check the box next No Publications to report

### Create a new publication

| PTR FOUNDATION FOR<br>PHYSICAL THERAPY<br>RESEARCH                                | ome Access Awards 👻 Rolodex Report Maa                                 | A Altum ProposalCentral Post Award S                    | 7 EAO Curtamer Sanica Hala Review Madula Application Site Lagout<br>ystem - Google Chrome —                                                                                    | proposal Ce     Jackson, Uz                                 |
|-----------------------------------------------------------------------------------|------------------------------------------------------------------------|---------------------------------------------------------|----------------------------------------------------------------------------------------------------|-------------------------------------------------------------|
|                                                                                   |                                                                        | staging.proposalcentral.com/i                           | Proposal Central / Award Mgmt / Awd Deliverables / Add Edit Publication.aspx?deliverable ld = 17                                                                               | 5544≺                                                       |
| H Back To Home Award Details                                                      | Deliverables Budget Payments                                           | Save and Close Cancel                                   |                                                                                                    | Research Subjects - Assura                                  |
| Fundraising Deve                                                                  | lopment Resources                                                      |                                                         |                                                                                                    | _                                                           |
|                                                                                   | Jackson, Liz                                                           |                                                         |                                                                                                    |                                                             |
| stitution                                                                         | Foundation for Physical Therapy Research                               | INSTRUCTIONS: Enter the<br>enter the value and click Su | requested information below for each publication. If you know the DOI, PMID, or PMCID<br>ibmit to populate the data available based on the permanent identifiers. When you are |                                                             |
| ward Amount                                                                       | \$50,000.00                                                            | done, click Save and Close                              | e.                                                                                                    | les                                                         |
| vard Start - Award End                                                            | 7/1/2022 - 6/30/2023                                                   |                                                         |                                                                                                    |                                                             |
| penditures                                                                        | \$0.00                                                                 |                                                         |                                                                                                    |                                                             |
| id (Less Refunds)                                                                 | \$0.00                                                                 | Add to your Profile                                     |                                                                                                    |                                                             |
| penditures Less Paid                                                              | \$0.00                                                                 | Digital Object Identifier<br>(DOI):                     | Submit                                                                                                    |                                                             |
| oject Title                                                                       | Test proposal for testing deliverables                                 | PubMed Identifier                                       | Submit                                                                                                    |                                                             |
| nterim Report - Interim Progress Report i                                         | for PODS                                                               | (FMID).                                                 |                                                                                                    |                                                             |
|                                                                                   |                                                                        | (PMCID):                                                | Submit                                                                                                    | Submit to Grant Maker As                                    |
|                                                                                   |                                                                        | * Title:                                                |                                                                                                    |                                                             |
| The web form has been saved with some<br>Please review to locate the red messages | information missing or incorrect.<br>for items that require attention. | Status:                                                 | Published in journal                                                                                                    |                                                             |
|                                                                                   |                                                                        | URL:                                                    |                                                                                                    |                                                             |
| Please provide a brief summary of the c<br>ompleted. (1,000 character limit.)     | verall program and work completed during th                            | Authors:                                                |                                                                                                    | Save Cancer of the results of your dissertation studies, if |
| blah                                                                              |                                                                        | Work Type:                                              | Select                                                                                                    |                                                             |

Be sure to fill in the Title it is required as noted by the red asterisk\*

#### III. SUBMITTING YOUR GRANT REPORT

Thoroughly review your report before submission!

Make sure all your attachments are complete, include all requested information, and are in the correct format. Be sure to check that they are your final versions as well.

When you are ready to submit your report, add your electronic signature click "Save", look everything over one more time and click, "SUBMIT to GRANT MAKER as FINAL". If you are missing any required information or attachments, an error message will appear with the missing requirements. You will receive an email if your report has been successfully submitted to FPTR.

If you make a mistake you will have to contact the foundation for your report to be unsubmitted to allow for edits. Be sure when you click "SUBMIT to GRANT MAKER as FINAL" it truly is final. You will also have to notify FPTR when you resubmit as your account will be put into delinquent status and can only be updated by FPTR administrator.

FPTR will review all submitted reports for adherence to previous agreements and indicated work. You will be contacted if there are any questions or concerns. If a balance is due on a submitted final financial report be sure to follow up on that process to ensure funds are returned to the Foundation for PT Research Attn: Jordan Rochon 3030 Potomac Ave., Suite 110, Alexandria, VA 22305-3085

#### **QUESTIONS?**

For content questions and guidance, please contact: Info@foundation4pt.org or by phone 800.875.1378 For any technical assistance in using the submission site, please contact:

pcsupport@altum.com or by phone 800.875.2562